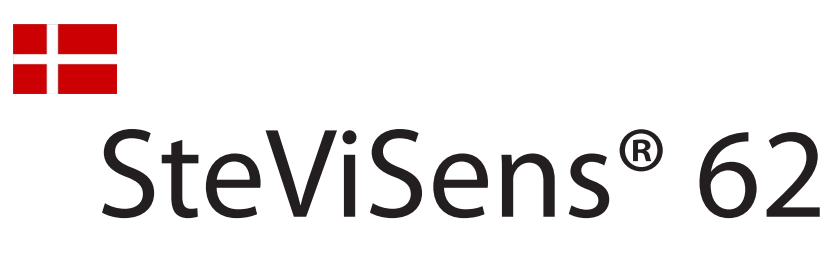

## Installation af PC software

## 1.

Indsæt den medfølgende USB nøgle i PC'en.

Vælg Åbn mappe for at vise filer.

Hvis billedet *Automatisk afspilning* ikke vises, bruges Windows stifinder til at vise indholdet.

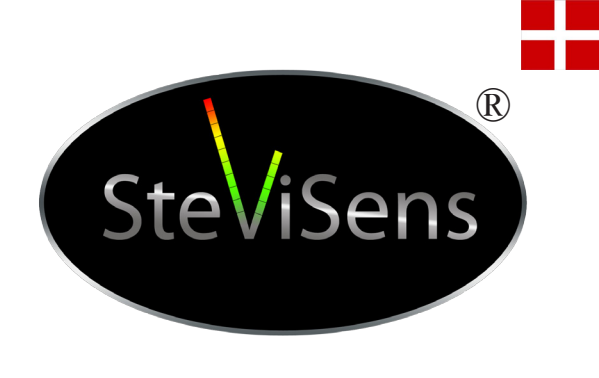

| $\sim$ Automatisk afspilning $\leftrightarrow$ $ \times$                          |
|-----------------------------------------------------------------------------------|
| STEVISENS (J:)                                                                    |
| Indstillinger for Generelt                                                        |
| Abn mappe for at vise filer<br>med Windows Stifinder                              |
| Brug dette drev til sikkerhedskopiering<br>med Windows Sikkerhedskopiering        |
| Gør systemet hurtigere<br>med Windows ReadyBoost                                  |
| <u>Vis flere indstillinger for automatisk afspilning i</u><br><u>Kontrolpanel</u> |

2.

Åbn mappen *Program* og kør programmet *Setup.exe*.

| )rganiser 🔻 🖬 Åbn Bræ         | end Ny mappe |                  |                   | •         |
|-------------------------------|--------------|------------------|-------------------|-----------|
| Favoritter                    | Navn         | Ændringsdato     | Туре              | Størrelse |
|                               | 📗 bin        | 24-09-2014 08:51 | Filmappe          |           |
| 🗃 Biblioteker                 | license      | 24-09-2014 08:51 | Filmappe          |           |
|                               | supportfiles | 24-09-2014 08:51 | Filmappe          |           |
| 🜏 Hjemmegruppe                | 📄 nidist.id  | 22-09-2014 05:26 | ID-fil            | 1 KB      |
|                               | 🚽 setup.exe  | 22-09-2014 05:26 | Program           | 1.360 KB  |
| 🖳 Computer                    | 🗑 setup.ini  | 22-09-2014 05:26 | Konfigurationsind | 14 KB     |
| 🏭 Lokal disk (C:)             |              |                  |                   |           |
| STEVISENS (J:)                |              |                  |                   |           |
| 🌛 Program                     |              |                  |                   |           |
| 🚽 Public (\\EksternDisk) (Z:) |              |                  |                   |           |
|                               |              |                  |                   |           |
| 🛍 Netværk                     |              |                  |                   |           |

3.

Første vindue under installation, viser hvor programmet vil blive placeret på den lokale disk.

Klik på *Next* for at installere programmet på den foreslåede standard placering (anbefales).

| o c i i | 62                                                                                                    |     |
|---------|----------------------------------------------------------------------------------------------------|-----|
| D       | estination Directory<br>Select the primary installation directory.                                                                                          |     |
| Al      | software will be installed in the following locations. To install software into a<br>ferent location, click the Browse button and select another directory. |     |
| G       |                                                                                                    |     |
|         | Directory for SteViSens 62                                                                                                    |     |
|         | Directory for SteViSens 62<br>C:\Program Files\SteViSens 62\<br>Brow                                                                                        | wse |
|         | Directory for SteViSens 62<br>C:\Program Files\SteViSens 62\<br>Directory for National Instruments products                                                 | wse |

Vælg I accept the Licens Agreement

og klik på Next

5.

Klik på Next

6.

Programmet er nu installeret.

Klik på Next

| License Agreement<br>You must accept the licenses displayed                                                                                                    | below to proceed.                                                                                                    |
|----------------------------------------------------------------------------------------------------|----------------------------------------------------------------------------------------------------|
| NATIONAL INSTRUMENTS                                                                                                    | SOFTWARE LICENSE AGREEMENT                                                                                                    |
| NSTALLATION NOTICE: THIS IS A CONTRAC<br>AND/OR COMPLETE THE INSTALLATION PR<br>DOWNLOADING THE SOFTWARE AND/OR C<br>COMPLETE THE INSTALLATION PROCESS,<br>AGREEMENT AND YOU AGREE TO BE BOU<br>BECOME A PARTY TO THIS AGREEMENT AN<br>CONDITIONS, CLICK THE APPROPRIATE BI<br>DO NOT INSTALL OR USE THE SOFTWARE<br>ALONG WITH THEIR CONTAINERS) TO THE<br>SHALL BE SUBJECT TO NI'S THEN CURRE! | CT. BEFORE YOU DOWNLOAD THE SOFTWARE<br>COCESS, CAREFULLY READ THIS AGREEMENT. BY<br>LICKING THE APPLICABLE BUTTON TO<br>YOU CONSENT TO THE TERMS OF THIS<br>YOU CONSENT TO THE TERMS OF THIS<br>ND BY THIS AGREEMENT. IF YOU DO NOT WISH TO<br>ID BE BOUND BY ALL OF ITS TERMS AND<br>JITON TO CANCEL THE INSTALLATION PROCESS<br>AND RETURN THE SOFTWARE WITHIN THIRTY<br>(WITH ALL ACCOMPANYING WRITHEN MATERIALS<br>PLACE YOU OBTAINED THEM. ALL RETURNS<br>NT RETURN POLICY. |
| he software to which this National Instruments licer                                                                                                    | nse applies is SteViSens 62.                                                                                                    |
|                                                                                                    | accept the License Agreement;                                                                                                    |

|                                                 |                       |                    |                        | and the second second second second |
|-------------------------------------------------|-----------------------|--------------------|------------------------|-------------------------------------|
| 🚦 SteViSens 62                                  |                       |                    |                        | _ <b>_</b> X                        |
|                                                 |                       |                    |                        |                                     |
| Start Installation<br>Review the following summ | ary before continuing | Ę                  |                        |                                     |
| 102                                             |                       |                    |                        |                                     |
| Adding or Changing<br>• SteViSens 62 Files      |                       |                    |                        |                                     |
|                                                 |                       |                    |                        |                                     |
| Click the Next button to begin installation     | n. Click the Back but | iton to change the | e installation setting | js.                                 |
|                                                 | Save File             | << <u>B</u> ack    | <u>N</u> ext >>        | Cancel                              |

| 😓 SteViSens 62                                   |                        |
|--------------------------------------------------|------------------------|
| Installation Complete                            |                        |
| The installer has finished updating your system. |                        |
|                                                  | << Back Next >> Finish |

Genstart computeren hvis du bliver bedt om det.

Klik på *Restart*.

| 心        | You must restart    | your computer to complete thi                                                                                                    | operation.               |
|----------|---------------------|----------------------------------------------------------------------------------------------------|--------------------------|
| <b>B</b> | If you need to ins  | tall hardware now, shut down                                                                                                    | the computer. If you     |
|          | also and to contact | Industry and the design of the second second s | fora numping any of this |
|          | software            | later, restart your computer be                                                                                                    | sore running any or unis |
|          | software.           | later, restart your computer be                                                                                                    | sole running any or this |

## 8.

Kopier genvejen *SteViSens62* til skrivebordet.

|                                                                 | Linsens (ii) Friogram |                  | aby thogram       |           |  |
|-----------------------------------------------------------------|-----------------------|------------------|-------------------|-----------|--|
| Organiser 🔻 🔳 Abn Bra                                           | end Ny mappe          |                  |                   | 8== 🗶 🛄   |  |
| 🔆 Favoritter                                                    | Navn                  | Ændringsdato     | Туре              | Størrelse |  |
|                                                                 | in 🔒 bin              | 24-09-2014 08:51 | Filmappe          |           |  |
| 🗃 Biblioteker                                                   | license               | 24-09-2014 08:51 | Filmappe          |           |  |
|                                                                 | supportfiles          | 24-09-2014 08:51 | Filmappe          |           |  |
| 🍓 Hjemmegruppe                                                  | nidist.id             | 22-09-2014 05:26 | ID-fil            | 1 KB      |  |
|                                                                 | 🚚 setup.exe           | 22-09-2014 05:26 | Program           | 1.360 KB  |  |
| 👰 Computer                                                      | 🗿 setup.ini           | 22-09-2014 05:26 | Konfigurationsind | 14 KB     |  |
| 🏭 Lokal disk (C:)                                               | SteViSens62           | 24-09-2014 09:41 | Genvej            | 1 KB      |  |
| 👝 STEVISENS (J:)                                                |                       |                  |                   |           |  |
| 🍌 Program                                                       |                       |                  |                   |           |  |
| <table-cell-rows> Public (\\EksternDisk) (Z:)</table-cell-rows> |                       |                  |                   |           |  |
|                                                                 |                       |                  |                   |           |  |
| 🙀 Netværk                                                       |                       |                  |                   |           |  |
|                                                                 |                       |                  |                   |           |  |

9.

Programmet er nu klar til brug.

Læs om brugen af programmet i **Brugervejledning til PC software.pdf** som ligger i mappen **Program** på USB nøglen, eller hent den på **www.svj-sensors.com** under menuen **Data logning.** 

| Jrganiser 🔻 🚺 Abn med Ad      | obe Reader XI 👻 Udskriv Brænd          | Ny mappe         | 3==        |           |
|-------------------------------|----------------------------------------|------------------|------------|-----------|
| 🚖 Favoritter                  | Navn                                   | Ændringsdato     | Туре       | Størrelse |
|                               | )) bin                                 | 24-09-2014 08:51 | Filmappe   |           |
| 🗃 Biblioteker                 | 腸 license                              | 24-09-2014 08:51 | Filmappe   |           |
|                               | 🎉 supportfiles                         | 24-09-2014 08:51 | Filmappe   |           |
| 👶 Hjemmegruppe                | 🔁 Brugervejledning til PC software.pdf | 24-09-2014 11:49 | Adobe Acr  | 134 KB    |
|                               | 📄 nidist.id                            | 22-09-2014 05:26 | ID-fil     | 1 KB      |
| Computer                      | 🛃 setup.exe                            | 22-09-2014 05:26 | Program    | 1.360 KB  |
| 🏭 Lokal disk (C:)             | 🛐 setup.ini                            | 22-09-2014 05:26 | Konfigurat | 14 KB     |
| STEVISENS (J:)                | SteViSens62                            | 24-09-2014 09:41 | Genvej     | 1 KB      |
| 📙 Program                     |                                        |                  |            |           |
| 😪 Public (\\EksternDisk) (Z:) |                                        |                  |            |           |